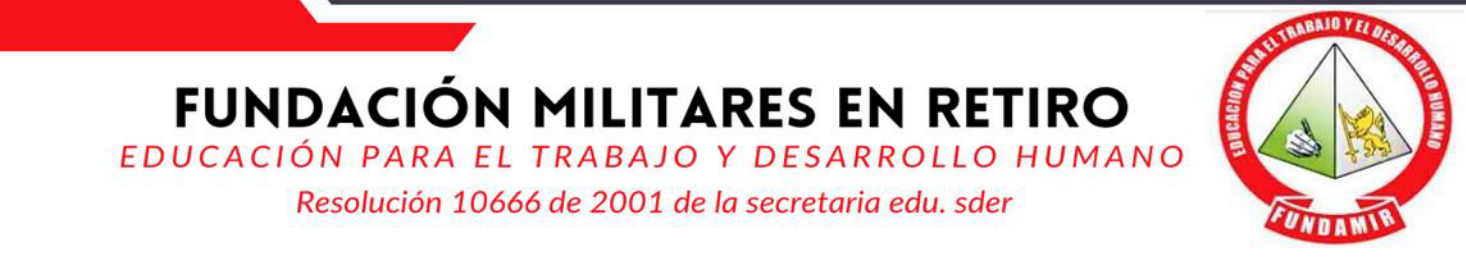

## Instructivas Verificar las Solicitudes Académicas:

- 1. Ingresa a nuestra web http://fundamir.edu.co/ y busca el menú PQRS
- 2. Recuerda dar clic en la opción consulta tus solicitudes

3. En la ventana que sale no olvides escribir el número de identificación del estudiante y el número de radicado de la solicitud

| FUNDAMIR |                                                                                         | Consultar solicitud |
|----------|-----------------------------------------------------------------------------------------|---------------------|
|          | Consultar estado de la solicitud Número de Identificación del Solicitante *  Radicado * |                     |
|          | Consultar solicitud                                                                     |                     |
|          |                                                                                         |                     |
|          |                                                                                         |                     |

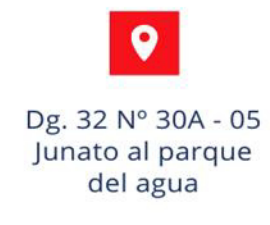

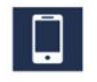

3183588937 607 7008460 Ext 1007

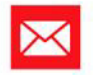

fundamircoordinacion@gmail.com http://fundamir.edu.co/

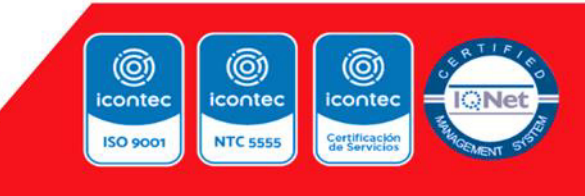